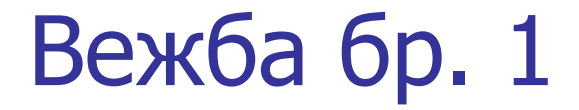

#### ОСНОВНО О МАТЕМАТИЧКОМ МОДЕЛОВАЊУ

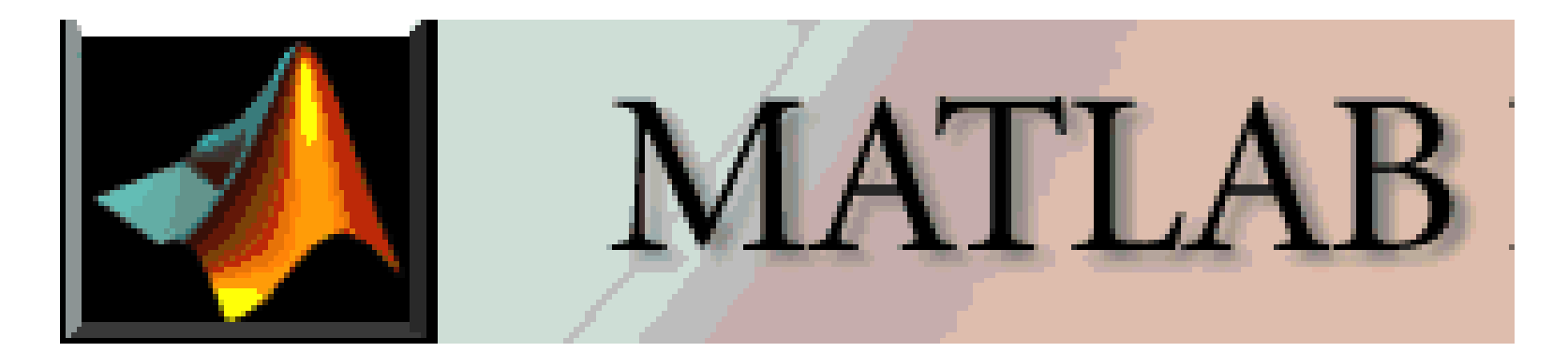

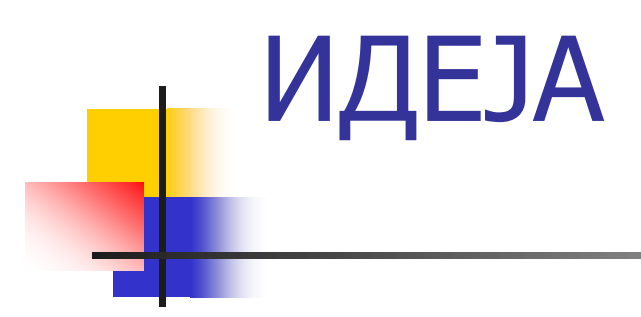

- СВАКИ СИСТЕМ (ЕЛЕКТРИЧНИ, МЕХАНИЧКИ...), МОЖЕ СЕ ОПИСАТИ ДЕЛИМИЧНО ИЛИ ПОТПУНО, НИЗОМ ЈЕДНАЧИНА
- КАДА СЕ РАДИ О ДИНАМИЧКИМ СИСТЕМИМА (КОД КОЈИХ СЕ НЕ РАДИ О УСТАЉЕНИМ СТАЊИМА), ПОМЕНУТЕ ЈЕДНАЧИНЕ СУ ДИФЕРЕНЦИЈАЛНЕ. ЊИМА СЕ, ДАКЛЕ МОГУ ОПИСАТИ ПРЕЛАЗНИ ПОРЦЕСИ КАО СТО СУ УБРЗАВАЊЕ ИЛИ УСПОРЕЊЕ МОТОРА, ПОЛАЗНА СТРУЈА И МОМЕНАТ, ТРЕНУТАК ОПТЕРЕЋЕЊА ИЛИ РАСТЕРЕЋЕЊА МОТОРА...
- ДИФЕРЕНЦИЈАЛНЕ ЈЕДНАЧИНЕ РЕШАВАЈУ СЕ ИНТЕГРАЉЕЊЕМ

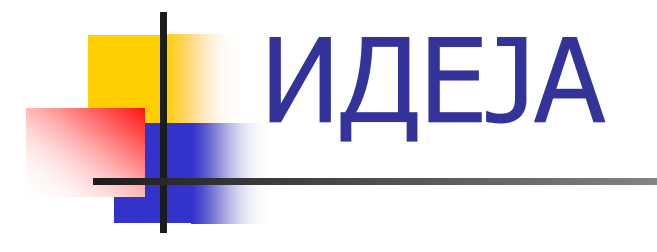

- ИДЕЈА ЈЕ ФОРМИРАТИ СКУП ЈЕДНАЧИНА КОЈЕ ОПИСУЈУ ПОСМАТРАНИ СИСТЕМ, ТРАНСФОРМИСАТИ ИХ У ПОГОДАН ОБЛИК И ОНДА ПОМОЋУ НЕКОГ ОД РАЧУНАРСКИХ ПРОГРАМА ЗА СИМУЛАЦИЈУ ПРЕДСТАВИТИ У ВИДУ БЛОК ДИЈАГРАМА
- ПОСЛЕ ПРАВИЛНОГ ПОДЕШАВАЊА УЛАЗНИХ ПОДАТАКА И ПАРАМЕТАРА, ОБАВЉА СЕ РАЧУНАРСКА СИМУЛАЦИЈА КОЈА КАО РЕЗУЛТАТ МОЖЕ ДАТИ РАЗНЕ ГРАФИЧКЕ ЗАВИСНОСТИ (ВРЕМЕНСКЕ ИЛИ ИЗМЕЂУ ОДАБРАНИХ ПРОМЕНЉИВИХ) ИЛИ ЕКСПЛИЦИТНЕ БРОЈНЕ ВРЕДНОСТИ У УСТАЉЕНОМ СТАЊУ ИЛИ НЕКОМ ОДАБРАНОМ ТРЕНУТКУ...

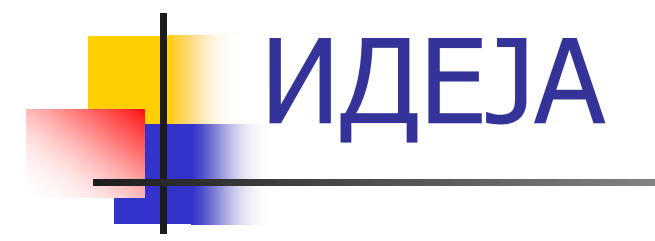

- НА ОВАЈ НАЧИН МОЖЕ СЕ АНАЛИЗИРАТИ РАД НЕКОГ СИСТЕМА, ЊЕГОВО ПОНАШАЊЕ ПРИ РАЗНИМ ЗАДАТИМ УСЛОВИМА КАО И ОДЗИВ И НИВО СТАБИЛНОСТИ КАД ЈЕ У ПИТАЊУ СИСТЕМ АУТОМАТСКОГ УПРАВЉАЊА
- РАЧУНАРСКИ ПРОГРАМ КОЈИ СЕ НАЈЧЕШЋЕ КОРИСТИ ЗА ОВУ СВРХУ ЈЕ Matlab И У ОКВИРУ ЊЕГА Simulink

#### Matlab i Simulink

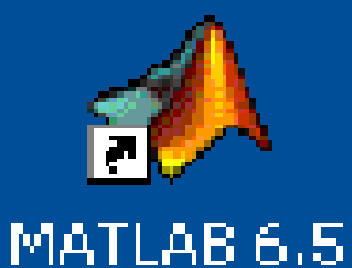

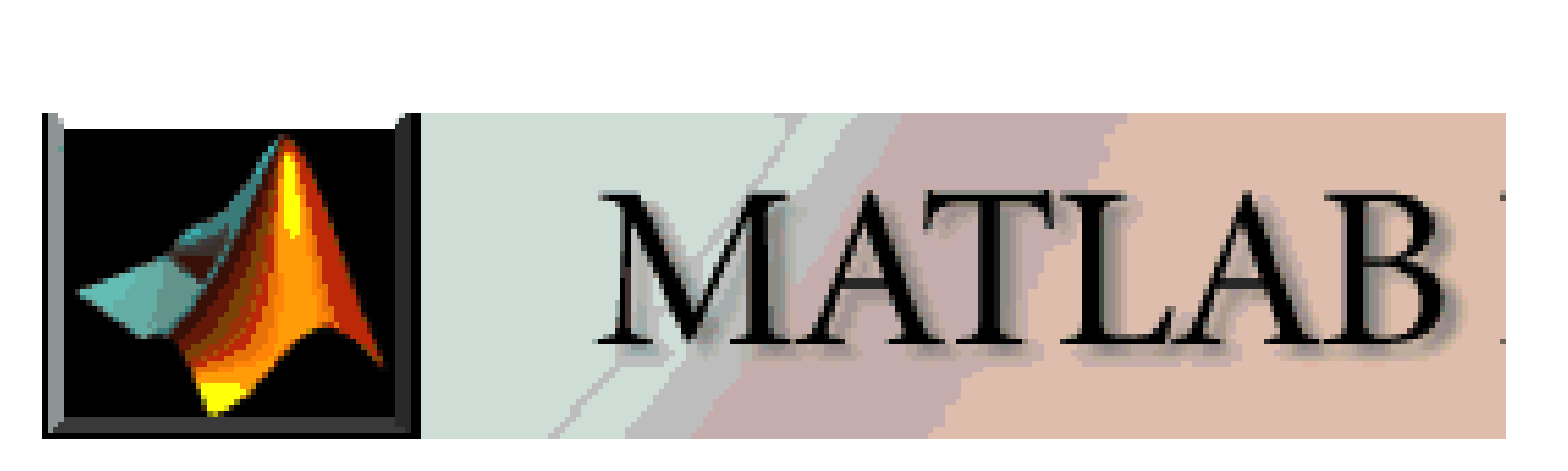

| 🙏 MATLAB                                                                                     |                                                                         |
|----------------------------------------------------------------------------------------------|-------------------------------------------------------------------------|
| File Edit View Web Window Help                                                               |                                                                         |
| 🗋 🗃 👗 🕫 💼 🕫 🖙 🎽 🧊 🦿 Current Directory: C:WATLAB6p5/work                                      |                                                                         |
| Workspace                                                                                    | Command Window                                                          |
| 🚰 📰 📑 Stack: Base 🔍                                                                          | Using Toolbox Path Cache. Type "help toolbox_path_cache" for more info. |
| Name Size Bytes Class                                                                        | To get started, select "MATLAB Help" from the Help menu.                |
|                                                                                              | >>                                                                      |
| Workspace Current Directory                                                                  |                                                                         |
| ommand History                                                                               |                                                                         |
| pen('C:\Documents and Settings\sp_ts_petrovic_a\My Documents\Peca\Milan                      |                                                                         |
| 2/18/08 12:54 PM%                                                                            |                                                                         |
| pen('C:\Documents and Settings\sp_ts_petrovic_a\My Documents\Peca\Milan<br>2/18/08 12:55 PM% |                                                                         |
| pen('C:\Documents and Settings\sp_ts_petrovic_a\My Documents\Peca\Milan                      |                                                                         |
| 2/18/08 12:56 PM%                                                                            | Simulink Library Browser                                                |
| pen('C:\Documents and Settings\sp_ts_petrovic_a\My Documents\Peca\Milan<br>2/18/08 12.56 PM* |                                                                         |
| pen('C:\Documents and Settings\sp_ts_petrovic_a\My Documents\Peca\Milan                      | Mi                                                                      |
| 2/18/08 2:22 PM%                                                                             |                                                                         |
| pen('C:\Documents and Settings\sp_ts_petrovic_a\My Documents\Peca\Milan                      | Mi                                                                      |
| 2/18/U8 2:25 PM%<br>men('C:\Documents and Settings\sn ts metrovic a\My Documents\Peca\Milan  | Mi                                                                      |
| <pre>&gt;</pre>                                                                              |                                                                         |
|                                                                                              |                                                                         |
|                                                                                              |                                                                         |
| A Start   Ready                                                                              |                                                                         |

EN < 🖃 12:38 AM

| WATLAB         File Edit View Web Window Help         Simulink Library Browser         Workspace         File Edit View Help         Workspace         File Edit View Help         Continuous: simulink/Continuous                                                                                                    |                                                                                                    | Vsing Toolbox Path C<br>To get started, sele | ШТО СЕ ВИДИ ОВДЕ<br>ЛАСИЧНЕ ИКОНИЦЕ<br>ОТВАРАЊЕ НОВОГ И<br>СТОЈЕЋЕГ МОДЕЛА                                                                            |
|----------------------------------------------------------------------------------------------------|----------------------------------------------------------------------------------------------------|----------------------------------------------|----------------------------------------------------------------------------------------------------|
| Simulnk<br>Simulnk<br>Continuus<br>Discontinuities<br>Discontinuities<br>Discontinui | Continuous<br>Discontinuities<br>Discrete<br>Look-Up Tables<br>Math Operations<br>Model Verification<br>Model-Wide Utilities<br>Model-Wide Utilities<br>Discrete<br>Look-Up Tables<br>Math Operations<br>Model-Wide Utilities<br>Discrete<br>Discrete<br>Dis |                                              | ЭЕКТА, ДОКУМЕНТА)<br>ОВДЕ СЕ НАЛАЗЕ<br>ЕЛЕМЕНТИ (БЛОКОВИ),<br>СВРСТАНИ У<br>БИБЛИОТЕКЕ, ПОМОЋУ<br>КОЈИХ СЕ ФОРМИРАЈУ<br>СИМУЛАЦИОНИ БЛОК<br>ДИЈАГРАМИ |

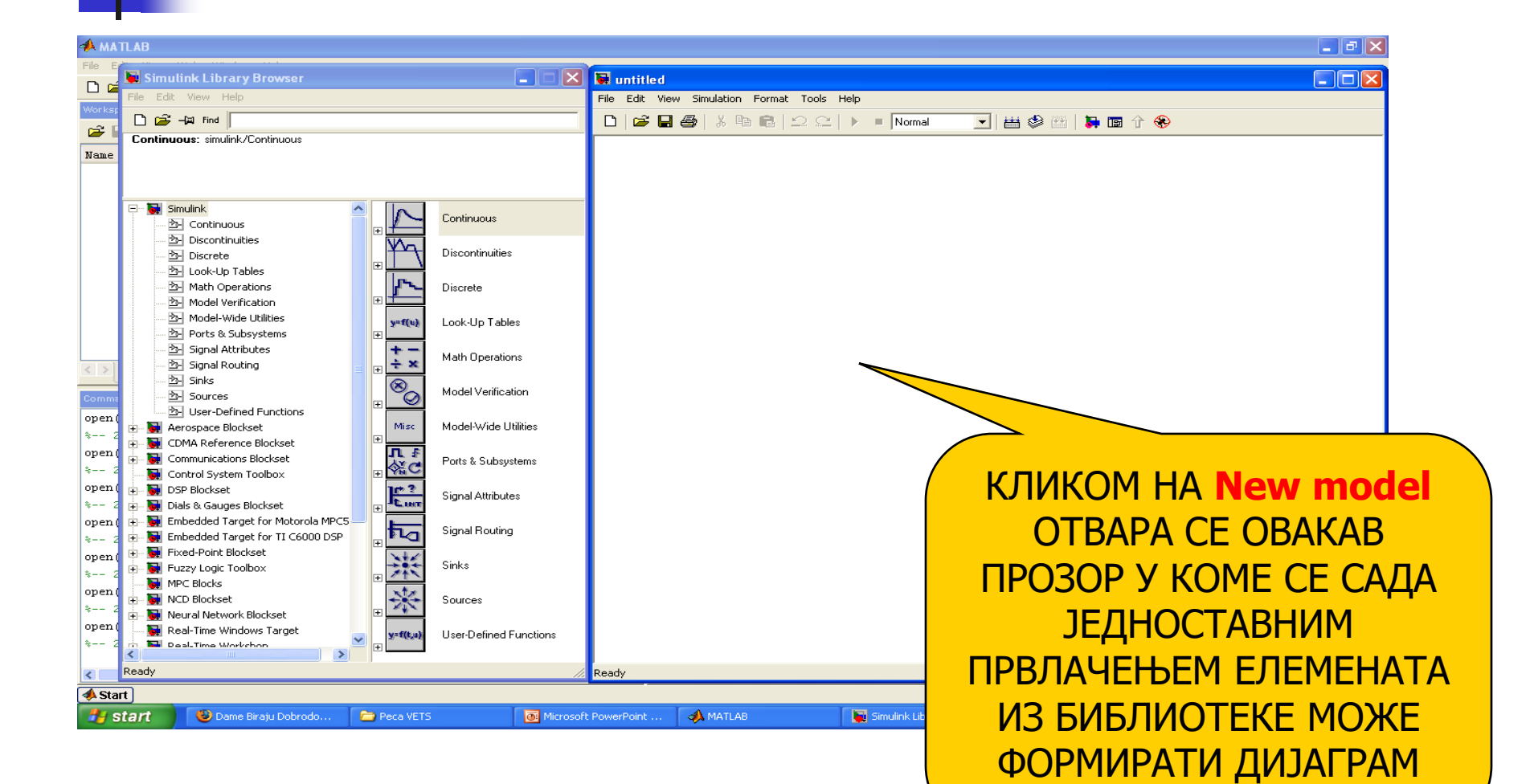

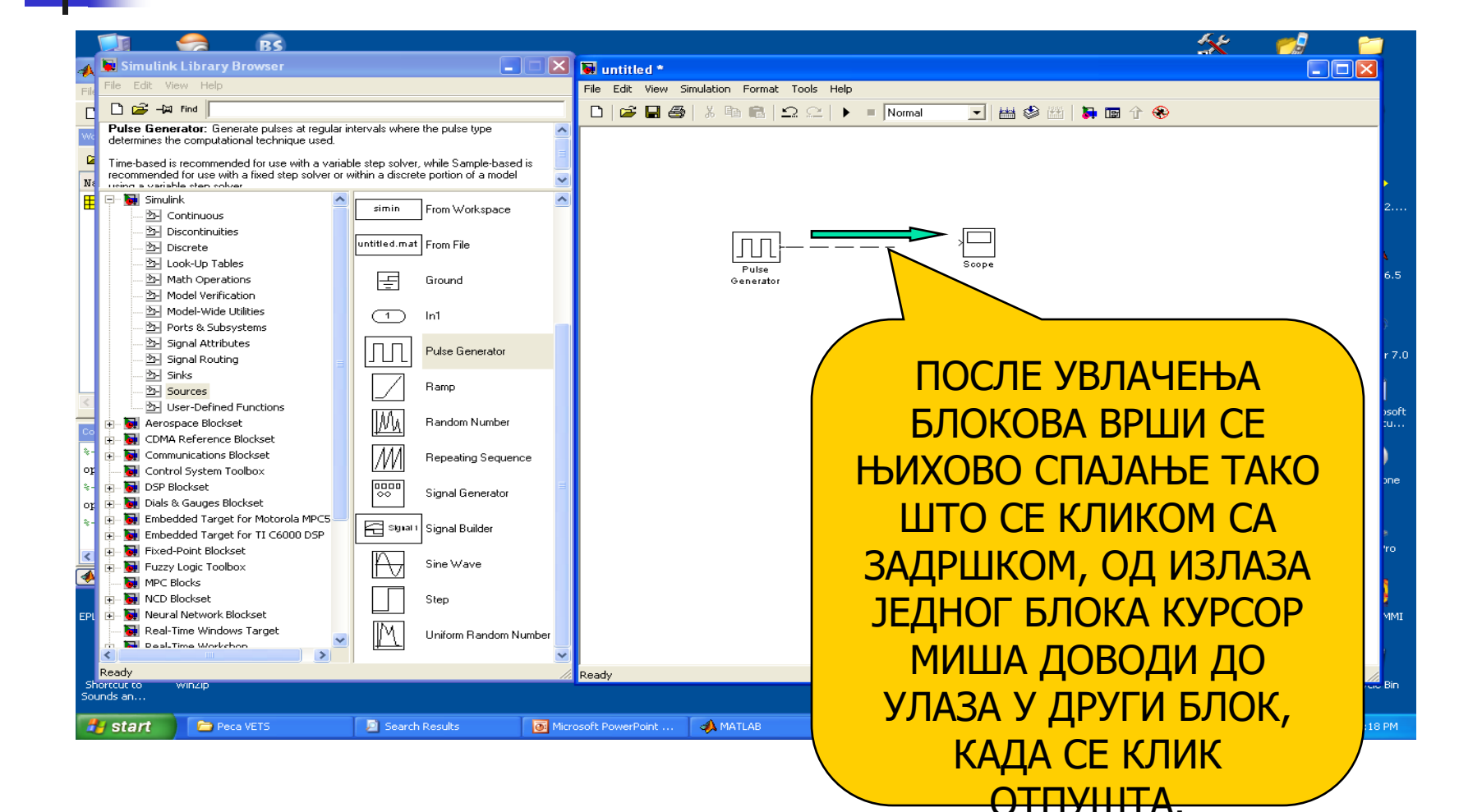

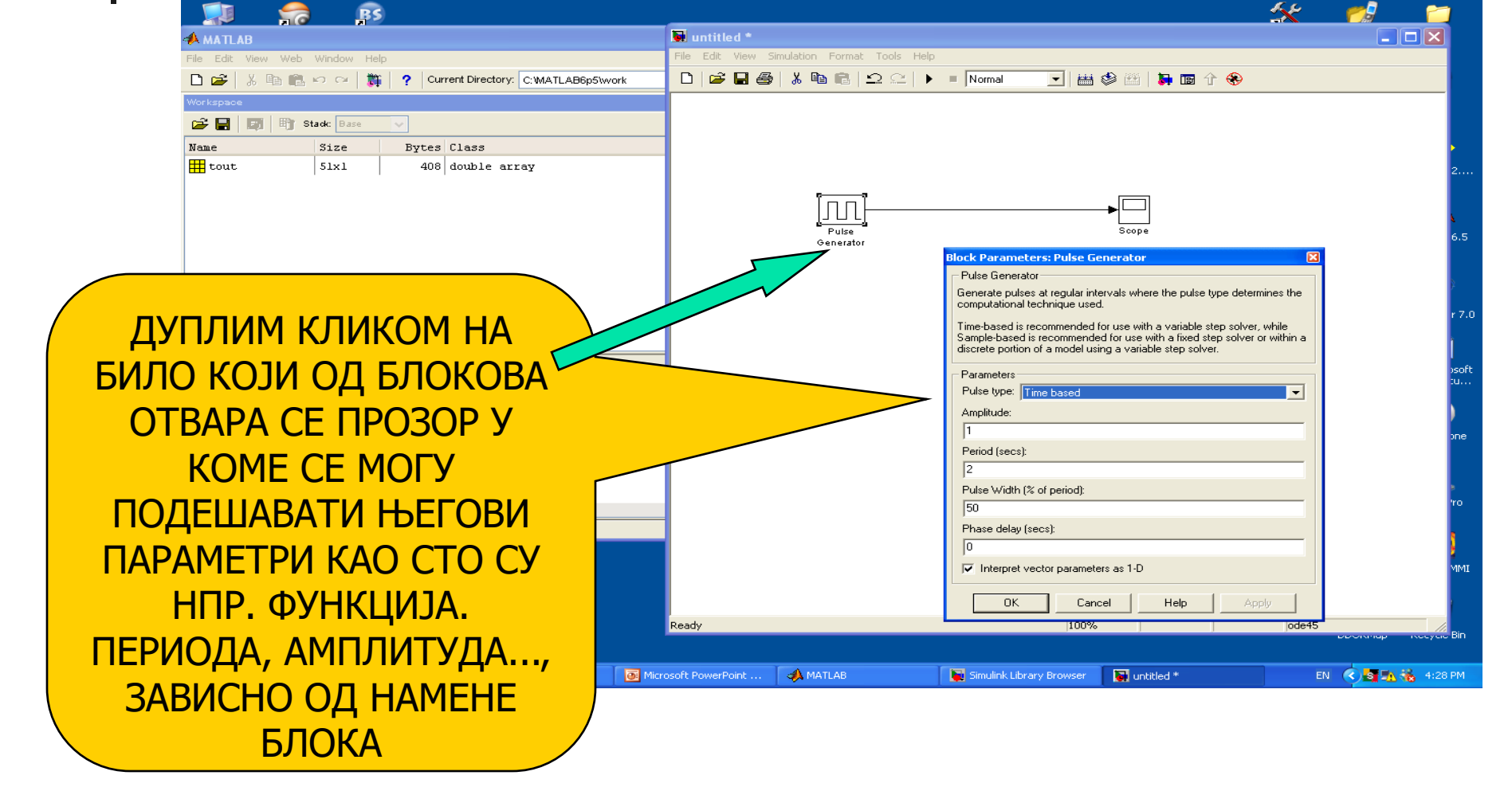

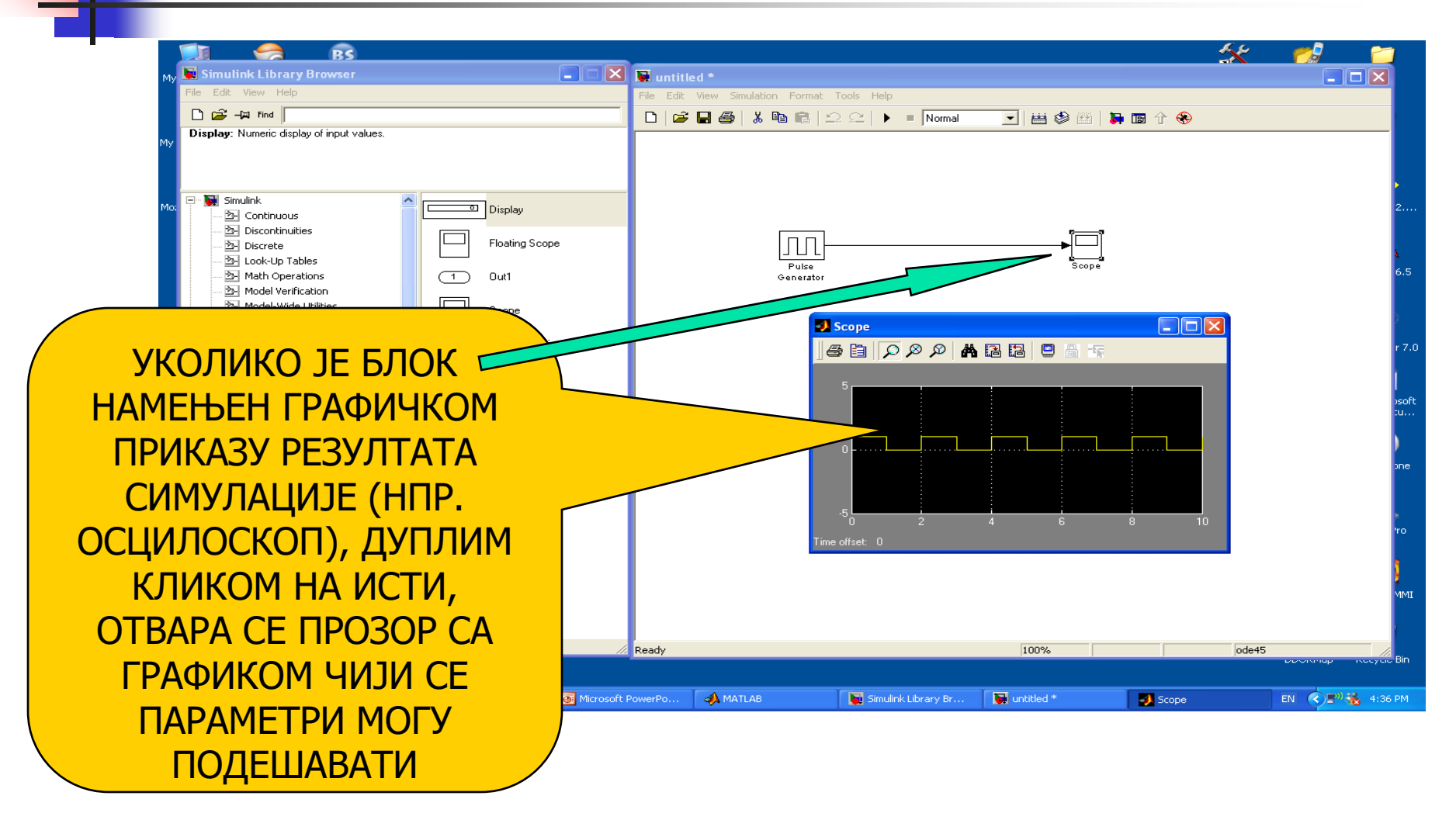

| 🔀 🖼 untitled *                                                                                                    |                                           |
|----------------------------------------------------------------------------------------------------|-------------------------------------------|
| File Edit View       Simulation       Format Tools Help         Image: Start Stop       Start Stop         Simulation parameters       Stop | ПАРАМЕТРИ СИМУЛАЦИЈЕ<br>ПОЕШАВАЈУ СЕ КАДА |
| Mechanical environment                                                                                                    | СЕ У ОПЦИЈИ                               |
| External                                                                                                    | Simulation OДАБЕРЕ                        |
| 🔀 🗑 untitled *                                                                                                    | Simulation Parameters.                    |
| File Edit View Simulation Format Tools Help                                                                                                 | ОТВАРА СЕ ПРОЗОР У                        |
|                                                                                                    | KOME CE                                   |
|                                                                                                    | УПИСИВАЊЕМ,                               |
| Simulation Parameters: untitled                                                                                                    | ЧЕКИРАЊЕМ ИЛИ                             |
| Simulation time                                                                                                    | ОДАБИРОМ ФУНКЦИЈА                         |
| Start time: 0.0 Stop time: 10.0                                                                                                    | ИЗ ПАДАЈУЋИХ                              |
| Type: Variable-step 💌 ode45 (Dormand-Prince)                                                                                                | МЕНИЈА, МОГУ                              |
| Max step size: auto Relative tolerance: 1e-3                                                                                                | ПОДЕСИТИ РАЗНИ                            |
| Initial step size: auto                                                                                                    | ПАРАМЕТРИ, А ОД                           |
| Output options Refine output                                                                                                    | ΗΑЈΒΕЋΕΓ ИНТЕРЕСА                         |
| DK Cancel Help Apply                                                                                                    | ЗА НАС JE Stop time TJ.<br>ТРАЈАЊЕ        |
| •                                                                                                    | СИМУЛАЦИЈЕ                                |

#### 🖬 untitled \*

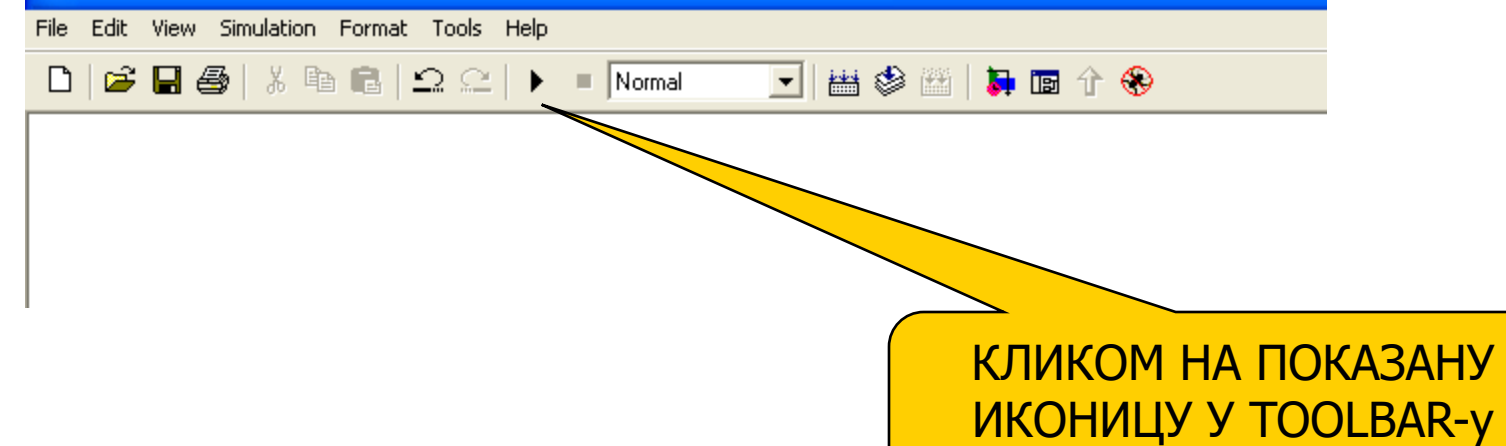

ПОКРЋЕ СЕ СИМУЛАЦИЈА

### Задатак 1

- Покренути програм Matlab/Simulink
- 2. Отворити нови модел
- 3. Из библиотеке (Simulink Library bowser) "Simulink/Sources" изабрати генератор правоугаоних импулса (Pulse Generator) и поставити га. Подесити амплитуду сигнала на 5, периоду на 1 сек. и ширину на 30% периоде.
- 4. Из библиотеке (Simulink Library bowser) "Simulink/Sinks" изабрати осцилоскоп са једним улазом (Scope)
- 5. Спојити излаз генератора са улазом осцилоскопа и тако формирати модел
- 6. Подесити параметре симулације тако да симулација траје од 0 до 15 (сек.)
- 7. Покренути симулацију и анализирати графички приказ сигнала на осцилоскопу.

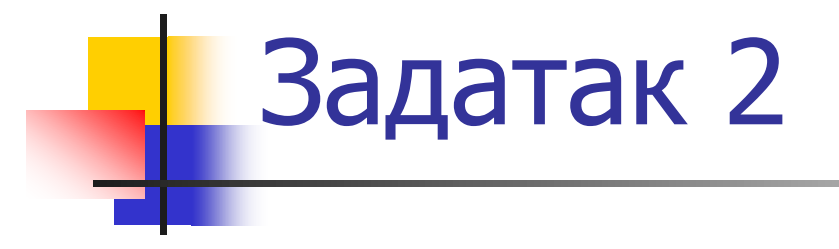

 Поновити кораке 3. до 7. из задатка 1 са амплитудом сигнала 2, периодом 3 сек., и ширином 60%.

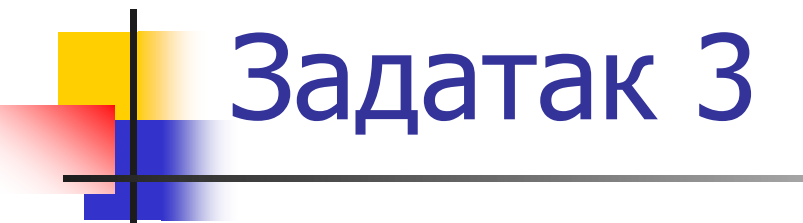

- Направити модел који уместо генератора четвртастих сигнала користи генератор тестерастог сигнала
- За сигнал подешен тако да има минималну вредност 1, максималну
   3, и периоду 4 сек., са трајањем симулације 24 сек., анализирати графички приказ на осцилоскопу.

# Задатак 4

- Направити модел који сумира синусни талас фрквенције 4 rad/sec., амплитуде 1.5, са сигналом рампе нагиба 0.5, почетне вредности 0 и почетног времена 4 сек.
- Сумирање вршити помоћу за то предвиђеног блока који се у библиотеци (Simulink Library bowser) налази у менију Simulink/Math operations/Sum
- На посебном осцилоскопу пратити сваки од улазних и излазни сигнала
- Шта се дешава ако се блок за сумирање конфигурише (дупли клик и отвара се прозор за подешавање) тако да му се вредност са улаза на коме је рампа одузима од вредностина на коме је синусни талас?